# How to Start/Stop Check-In

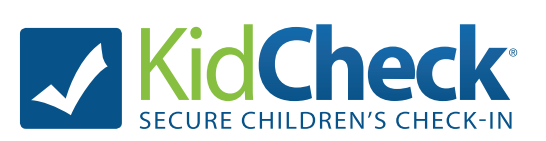

Note: Only individuals who have been granted administrative access in KidCheck (as an Administrator, Campus Manager, or Start/Stop Admin) can start or stop check-in.

### **To Start Check-in:**

- 1) Power on the check-in station computer(s)
- 2) If necessary, sign into the computer(s) as the appropriate user
- 3) Double click the KidCheck desktop icon, or launch your internet browser and go to:

#### https://go.kidcheck.com

- 4) Sign into Kidcheck with your username and password
- 5) Click on the **Check-in** tab
- 6) Click the Start button next to the appropriate program or template

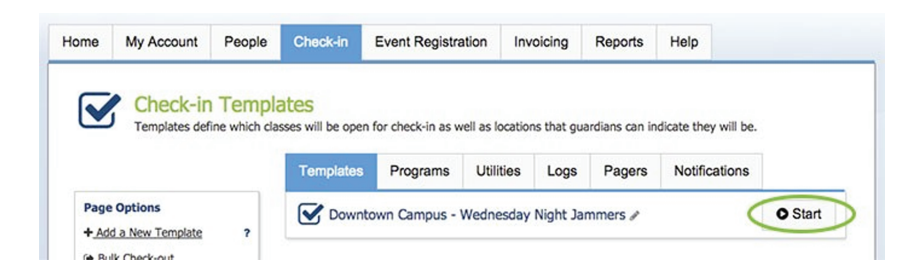

# **To Stop Check-in:**

- 1) Click the **Close** icon in the upper right of your check-in station(s)
- 2) Enter your username & password and click Close
- 3) Shut down the computer(s)

# **Using the Admin Console:**

During check-in, the admin console allows admins to see information on who is checked in, reprint name badges, send text messages to guardians, and more.

- 1) Click the Admin Console Icon in the upper right
- 2) Enter your admin username and password
- 3) Click on a child's name to see more information or send a text message